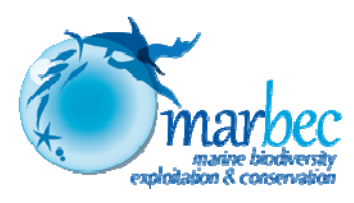

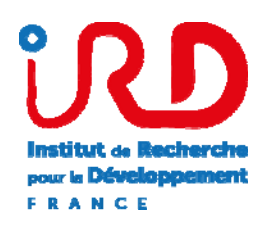

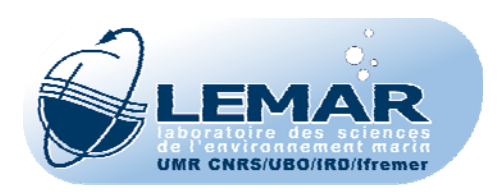

# **Système d'informations PPEAO**

# Intallation sur un ordinateur PC d'un système d'informations sur les Peuplements de poissons et la Pêche artisanale des Ecosystèmes estuariens, lagunaires ou continentaux d'Afrique de l'Ouest

ECOUTIN J.M., SIMIER M., TITO DE MORAIS L.<sup>1</sup>

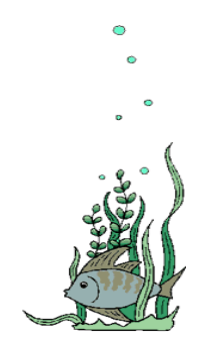

PPEAO, Document Technique n°1

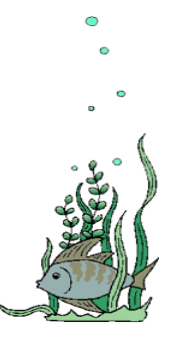

Mai 2016

<sup>1</sup> ppeao@ird.fr

# Installation du système d'informations PPEAO sur un ordinateur PC

**Note liminaire** : Cette procédure a été testée sous 3 systèmes d'exploitation (Windows XP, Windows 7 et Linux) et avec 2 types d'ordinateurs (32 ou 64 bits). De plus, les versions des logiciels utilisés évoluent avec le temps. Ce document présente les différentes étapes nécessaires à l'installation du logiciel PPEAO et d'une base de données associée. Il intègre les différentes installations déjà réalisées en mettant en avant les difficultés rencontrées lors de chaque installation. Donc chaque nouvelle installation demande d'une part une lecture préliminaire de ce document, d'autre part un ajustement de ce document aux matériels et logiciels utilisés.

### **A-Logiciels nécessaires**

### Versions testées en 10/2012 (32 bits)

Npp.6.2.Installer phpPgAdmin-5.0.4 Postgresql-9.2.1-1-windows TortoiseSVN-1.7.1 Npp.5.9.6.2.Installer phpPgAdmin-5.0.3 Postgresql-9.1.1-1-windows TortoiseSVN-1.7.10.23369-win32-svn-1.7.1 WampServer2.2a-x32 (avec php 5.4)

### Pour les ordinateurs en 64 bits, versions testées en 03/2014 et en 05/2014

Postgresql-9.1.1-1-windows-x64 phpPgAdmin-5.1 TortoiseSVN-1.7.1.22161-x64-svn-1.7.1 WampServer2.2a-x64 Npp-6.5.4.Installer

#### Versions utilisés pour des installations sous windows7 et 8 (04/2016)

phpPgAdmin-5.0.3 Postgresql-9.1.1-1-windows WampServer2.2a-x32 (avec php 5.4) TortoiseSVN-1.7.1.22161-x64-svn-1.7.1 Npp-6.5.4.Installer

# **B-** Opérations à réaliser

L'installation des logiciels nécessaires, la construction de la base de données et son remplissage, l'installation du logiciel de gestion de cette base sont effectués en 5 étapes successives, mais qui peuvent être réalisées de façon non contiguë.

## 1<sup>ère</sup> partie : installation des logiciels

Pour réaliser cette étape, il est nécessaire d'avoir les droits d'administrateur sur l'ordinateur concerné.

- 1- installer PostgreSQL (clic droit sur le fichier et exécuter en tant qu'administrateur) sous la racine \Program Files (ou son équivalent). Attention à tenir compte dans le choix de la version de PostgreSQL d'une version de Microsoft Office en 32 ou 64 bits. Sur une demande de nom d'utilisateur et de mot de passe, mettre à chaque fois *postgres*. Bien noter ces 2 items, y compris majuscule minuscule. Laisser les autres options par défaut. Il faut décocher l'installation de *stackbuilder*.
- 2- installer Wampserver sur la racine C:\wamp. Même problème de sélection que cidessus (32 ou 64 bits). Mettre les 2 icones d'office. Si cela est demandé, accepter Firefox comme navigateur par défaut, sinon le rechercher dans Program Files\Mozilla\Firefox. Laisser les valeurs par défaut aussi pour le reste, y compris pour la demande de SMTP et d'E-mail. A la fin, lancer le serveur wamp en cochant l'option. Il faut faire attention pour les utilisateurs de Skype qu'il y a un conflit sur le port commun (5432); il faut désactiver Skype pour utiliser le WampServer.
- 3- copier le fichier phpPgAdmin.zip dans C:\wamp\www et le décompresser ; vérifier la création du répertoire www\phpPgAdminxxx et la présence directe dans ce répertoire de la structure de phpPgAdmin (et non un sous-répertoire nommé à nouveau phpPgAdminxxx)
- 4- installer Tortoise en laissant toutes les options par default. L'installeur peut demander un redémarrage. Le faire à la fin de l'installation.
- 5- Installer Notepad++

Sans problèmes, cette opération dure 20 mn.

# 2<sup>ème</sup> partie : les corrections

1. mettre à jour la ligne \$path comme suit (lire tout le paragraphe avant d'agir) :

- Sous **Windows XP**, ouvrir Démarrer, panneau de configuration, Système, Avancé, Variables d'Environnement, variables système et chercher variable \$path ; cliquer sur modifier et vérifier que la ligne path se termine bien par « ; », puis insérer en fin de ligne les chemins suivants par copier-coller :

C:\Program Files\postgresql\9.1\bin;C:\wamp\bin\php\php5.3.8\ext;

Dans le cas où Postgresql9.2 et php5.4.3 sont utilisés (et version supérieures), le path à ajouter est : C:\Program Files\PostgreSQL\9.2\bin;C:\wamp\bin\php\phpxxx\ext; Il est fortement conseillé de vérifier quels sont les chemins corrects en ouvrant "Démarrer, Ordinateur, Disque C", puis en suivant les chemins pour trouver ces répertoires.

- Sous **Windows 7**, faire *Système et sécurité*, *Système, Paramètres système avancés, variables d'environnement, variables système*. Il faut ajouter à la variable \$path, l'équivalent des 2 chemins présentés ci-dessus, ajustés aux versions installées. De plus, il faut insérer un nouveau chemin :

*C:\wamp\bin\php\phpxxx* ; (en 03/2014, xxx=5.3.8)

Faire très attention aux chemins à inscrire dans cette variable d'environnement.

Enfin, à partir de **Win7**, après avoir vérifié où était installé Tortoise, il peut être nécessaire de corriger, dans cette variable path, le chemin *C:\Program Files\TortoiseSVN\bin* en *C:\Programmes\ TortoiseSVN\bin*.

Faire OK, puis fermer toutes les fenêtres et redémarrer l'ordinateur. Il est conseillé d'effectuer ces vérifications et modifications après avoir récupéré le contenu de \$path dans un éditeur de texte, puis de la recoller si il y a eu modifications.

2. Mettre à jour le fichier postgresql.conf (lire tout le paragraphe avant d'agir). Ouvrir ce fichier placé dans *C:\Program Files\postgresSQL\9.1\data* (ou chemin équivalent selon votre version), avec Notepad++, aller en ligne 495 (ou lignes proches) et remplacer le contenu de la variable LC-TYPE par *French\_France.1252*.

Dans les versions plus récentes, cette variable n'apparait plus, mais est remplacée par les 4 suivantes à corriger :

lc\_messages (ligne 511) lc\_monetary (ligne 513) lc\_numeric (ligne 514) lc\_time (ligne 515)

Sur la version 9.2, il faut changer ces variables en French\_France.1252 ; en 2014, ces valeurs sont installées par défaut.

3. Chercher C:\wamp\www\phpPgAdminxxx\conf\config.inc.php et l'ouvrir avec Notepad++; à la ligne 88 (93 en 2014), faire passer la variable \$conf['extra\_login\_security'] de true à false. Si la connexion au serveur localhost ne fonctionne pas, remplacer à la ligne 18 de ce fichier config.inc, la séquence ' ' par '127.0.0.1' et prendre les 2 lignes de commentaires en 44-45 ou proches :

\$conf['servers'][0]['pg\_dump\_path'] = 'C:\\Program Files\\PostgreSQL\\9.1\\bin\\pg\_dump.exe'; \$conf['servers'][01]['pg\_dumpall\_path'] = 'C:\\Program Files\\PostgreSQL\\9.1\\bin\\pg\_dumpall.exe';

4. et les placer en ligne 35-36 en supprimant les // du début de ligne (rendre fonctionnelles ces 2 instructions); il faut mettre // devant les lignes invalidées. Attention il faut ajuster le chemin à la version de PostgreSQL utilisée et remplacer [1] par [0] de la séquence \$conf['servers'][0]['pg\_dump\_path'].

5. lancer WampServer (double clic sur l'icone). L'icône de WampServer doit apparaitre sur la barre du bas, à droite de l'écran et elle doit passer du rouge à l'orange puis au vert pour indiquer que WampServer est activé). Sur cette icône, cliquer gauche, PHP, PHP extensions, cliquer droit sur *php\_pgsql* (et *php\_pdo\_pgsql* en 2014) pour faire apparaitre une marque devant cet item. Dans php settings, il faut décocher la ligne *display\_errors* et cocher *magic quotes sybase*. Fermer WampServer et relancer ce serveur. Au lieu de fermer et de relancer, il est possible de cliquer gauche sur l'icône WampServer et choisir « Restart all services ».

Durée de l'opération : environ 10-12 mn.

# 3<sup>ème</sup> partie : Installation de la structure de la base de données PPEAO

- 1. Démarrer WampServer, ouvrir votre logiciel de navigation (Mozilla Firefox, Internet Explorer ou Chrome) ; lancer <u>http://localhost/phpPgAdmin-x.x.x</u> (remplacer x.x.x par le numéro de la version installée). Si un message d'erreur apparait, cela renvoie à une mauvaise installation ou un mauvais lien entre php et PostgreSQL. Voir les php-settings ou revenir sur le point 3 du paragraphe précédent.
- 2. Si c'est ok, l'image obtenue doit être comme la suivante :

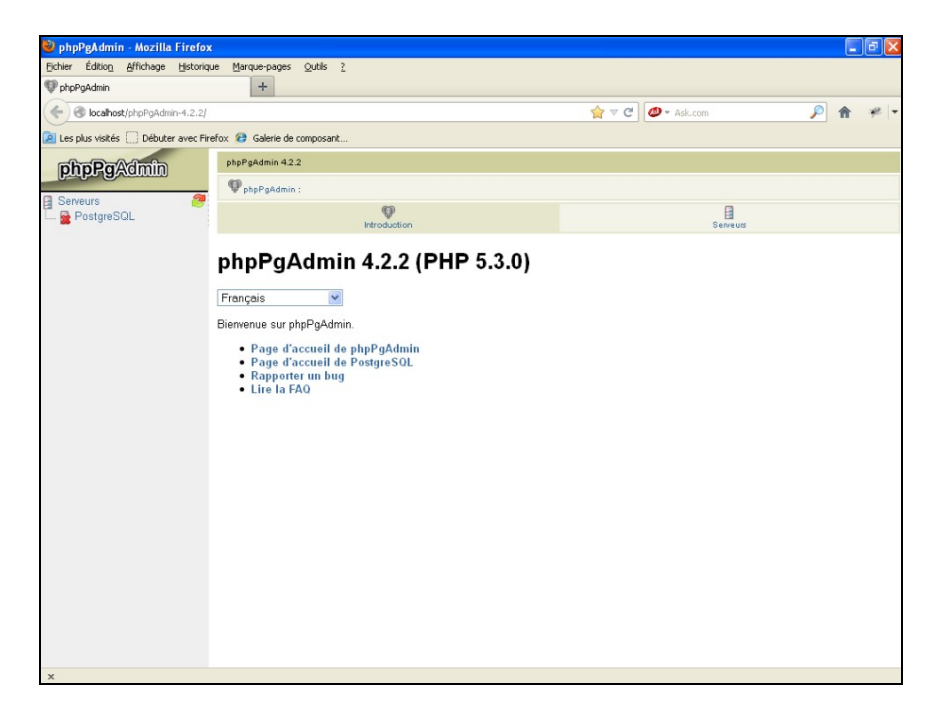

Cliquer sur PostgreSQL (colonne à gauche), se connecter avec login *postgres* et mdp *postgres* (les majuscules/minuscules sont importantes). Ces 2 items correspondent aux 2 items saisis lors de l'installation de PostgresSQL ci-dessus. Créer un rôle, en cliquant sur l'item 'rôles' situé dans le bandeau supérieur ; le rôle doit être *devppeao* (mdp : vous a été envoyé par messagerie). Attribuer à ce nouveau rôle devppeao tous les droits.

3 Si le rôle est accepté, se déconnecter et se reconnecter en tant que *devppeao* avec son mot de passe.

4 Cliquer sur le sigle SQL situé en haut à droite de la fenêtre PostgreSQL (flèche sur la figure) et dans la fenêtre qui s'ouvre, exécuter successivement les 2 scripts : *1-creation\_base\_windows* et *2-droits\_access\_base* via un coupé-collé successif du contenu des 2 scripts.

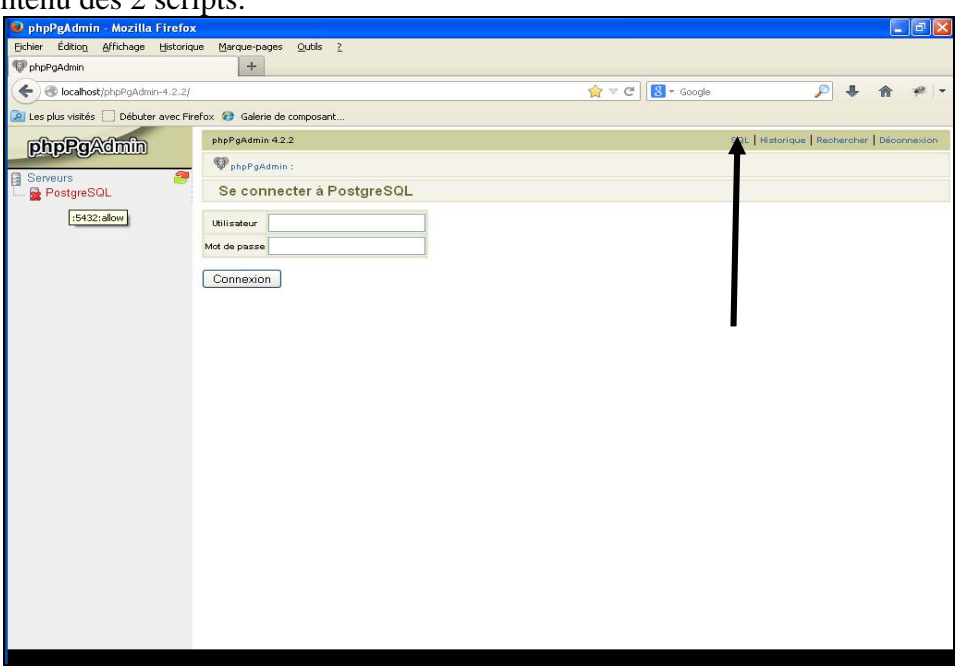

Une arborescence se crée sous l'item PostgreSQL avec la mise en place de bdppeao. Cliquer sur bdppeao

5 Cliquer sur Schémas dans l'arborescence de bdppeao (colonne de gauche), puis cliquer sur l'onglet SQL dans la fenêtre centrale (voir figure). Dans la fenêtre qui s'ouvre, importer (ou attacher) successivement les scripts 3 à 10 et les exécuter au fur et à mesure. Il est conseillé de faire une copie de la base bdppeao après le script 6 ; pour cela, revenir au niveau de postgres (colonne de gauche), cliquer sur l'item SQL placé en haut et à droite et exécuter l'instruction : *create database bdpeche with template bdppeao*. La base bdpeche peut servir lors de certaines opérations de gestion.

| phpPgAdmin - Mozilla Firefox                                                                                                    | Management Catle                                                                                        | 2                          |                         |                   |                    |                   |                  |               |
|----------------------------------------------------------------------------------------------------|----------------------------------------------------------------------------------------------------|----------------------------|-------------------------|-------------------|--------------------|-------------------|------------------|---------------|
| PhoPoAdmin                                                                                                    | +                                                                                                    | 1                          |                         |                   |                    |                   |                  |               |
| ( ) 🖉 locahost/phpPgAdmin-4                                                                                                    | 1.2.2]                                                                                                  |                            |                         | <u> </u>          | C Seco             | le .              | ₽ \$             | * * -         |
| 🕖 Les plus visités 🗌 Débuter avec Fin                                                                                                    | efox 😰 Galerie de composar                                                                              | £                          |                         |                   |                    |                   |                  |               |
| nhnBaAdmin                                                                                                    | Postgre SQL 8.1.11 Lancé s                                                                              | ur localhost 6432 – Veus é | tes connecté avec le    | prefil = devppean | s - 10 Mar 2014, 1 | 0:16 SQL   Histor | ique   Recherche | r Déconnexion |
| Bulbulawattin                                                                                                    | PanoPandmin: [] PortureSQL": [] poppear":                                                               |                            |                         |                   |                    |                   |                  |               |
| Serveurs  Serveurs  PostgreSQL  D D D D D D D D D D D D D D D D D D                                                                                                    | Schémas SC                                                                                              | Rechercher                 | Variables <sup>91</sup> | Q<br>Processor    | Car<br>Verrous     | Admin             | Beer to          | Expoder       |
| E Doppeso                                                                                                    | Schema Proprietaire Actions Commerciaire public perspes Subminer Debits Medifier Standard public potema |                            |                         |                   |                    |                   |                  |               |
| Portions     Portions     Portions | Silectionerbud/Desilectio                                                                               | nn but ->                  | Cancer                  |                   |                    |                   |                  |               |

Attention, en 03/2014 les scripts ne sont plus à jour (nouvelles espèces et nouveaux lieux d'enquête), il faudra donc prendre une base de données à jour dans les étapes suivantes.

De plus, il est conseillé d'exécuter le script 'script\_import\_donnees\_effort\_total' nécessaire pour les calculs de statistiques de pêche.

Depuis 05/2014, il faut exécuter le script *11-creation\_table\_restriction\_a\_ecosysteme* pour avoir une version conforme à celle sur le serveur IRD. Ici aussi, il est conseillé à ce niveau de faire une sauvegarde de sécurité de bdppeao via l'instruction suivante : *create database bdppeao-structure with template bdpeao*.

Durée de l'ordre de 15-20 mn.

# 4<sup>ème</sup> partie : installation du logiciel PPEAO

1. Aller sur C:\wamp\www, enlever ou renommer le fichier *index.php* qui s'y trouve et cliquer droit quelque part dans la fenêtre pour exécuter *SVN checkout* qui charge le logiciel PPEAO (Attention il faut ici être connecté à internet).

Entrer l'adresse du dépôt svn de PPEAO à Montpellier (URL of repository) : https://svn.mpl.ird.fr/ppeao/ppeao3/trunk

Le champ « Checkout directory » se complète automatiquement en conséquence, mais il faut retirer le /ppeao3 de la fin du chemin car les programmes doivent être directement à la racine du dossier « www ». Il faut cocher dans la nouvelle fenêtre qui apparait la case « HEAD revision ».

Cliquer sur « OK », il peut être demandé d'accepter un certificat, l'accepter définitivement, puis rentrer votre login et passwd sur l'intranet IRD. Un avertissement indiquant que le dossier n'est pas vide devrait apparaître, accepter l'utilisation du dossier.

Le dossier <u>C:\wamp\www</u>\ se remplit automatiquement avec les fichiers en provenance du dépôt. Patienter jusqu'à la fin du chargement. Cliquer sur « OK » lorsque c'est terminé pour fermer la fenêtre de chargement.

2. Dans le navigateur, entrer l'url <u>http://localhost/</u> vous devriez voir la page d'accueil de PPEAO ; si ce n'est pas le cas, c'est que le fichier *index.php* est incorrect. Depuis 2012, ce problème n'apparait plus, car ce fichier est importé avec le svn. Si vous voyez la page d'accueil, c'est bon, mais la base est encore vide et le produit n'est pas encore utilisable.

Si vous obtenez des avertissements du genre (ceci n'est apparu qu'une seule fois) : Strict Standards: Only variables should be assigned by reference in ./classes/database/Connection.php on line 23 Strict Standards: Only variables should be passed by reference in ./redirect.php on line 14

Alors vous devez modifier le fichier « top.inc », quittez le navigateur et ouvrir le fichier placé à C:\wamp\www\top.inc, avec Notepad++, aller en début de fichier où il y a les lignes :

// on force l'affichage des erreurs (mais on ignore les avertissements)
// a supprimer lors de la mise en production du site
ini\_set('display\_errors',1);
error\_reporting(E\_ALL & ~E\_NOTICE);
//error\_reporting(E\_ALL);

Modifier les lignes qui ne commencent pas par //. Elles doivent devenir comme suit :

*ini\_set('display\_errors',0);* //error\_reporting(E\_ALL & ~E\_NOTICE & ~E\_STRICT & ~E\_DEPRECATED);

Enregistrer le fichier et redémarrer WampServer.

3 Lancer le logiciel PPEAO sous Firefox en utilisant l'url <u>http://localhost/</u>. Se connecter avec l'utilisateur *admin* et le mot de passe *admin*. Aller à *gérer, administration, droits d'accès, utilisateurs* pour créer un identifiant personnel. Cliquer sur *ajouter un enregistrement* et remplir les cases (figures ci-dessous) :

| Firefox *                                                                                                    | phpPgAdmin                                                                                                    | ×                                                                                                    | ppeac:gérer:table                                                                                                    | s d'administration × +                                                                                                    |                                                 |                              | - 0                                                                                                    | x                         |
|----------------------------------------------------------------------------------------------------|----------------------------------------------------------------------------------------------------|----------------------------------------------------------------------------------------------------|----------------------------------------------------------------------------------------------------|----------------------------------------------------------------------------------------------------|-------------------------------------------------|------------------------------|----------------------------------------------------------------------------------------------------|---------------------------|
| (Calhost/ed                                                                                                    | ition/edition_table.                                                                                                    | php?selector: no&editTr                                                                                                    | ablenusers                                                                                                    |                                                                                                    |                                                 | 습 ▽ C 🛛 🕄 + Google           | P 🖬 -                                                                                                    | ÷ †                       |
| accueil con                                                                                                    | nsulter g                                                                                                    | érer s'inform                                                                                                    | mer liens                                                                                                    | contacter                                                                                                    |                                                 |                              | IRD                                                                                                    | 7                         |
| portage maintenan                                                                                                    | nce données r                                                                                                    | élérence paramitre                                                                                                    | administration                                                                                                    | export journal documentation                                                                                                    |                                                 |                              | IND                                                                                                    |                           |
| déconnecter admin                                                                                                    | istrateur                                                                                                    |                                                                                                    |                                                                                                    |                                                                                                    |                                                 |                              |                                                                                                    |                           |
| votre cólo-                                                                                                    | tion · "                                                                                                    | sateure" 1 au                                                                                                    | r 1 /                                                                                                    | unistrament <sup>a</sup>                                                                                                    |                                                 |                              |                                                                                                    |                           |
| .ore select                                                                                                    |                                                                                                    |                                                                                                    | - Lajouter un en/                                                                                                    |                                                                                                    |                                                 |                              |                                                                                                    |                           |
| Aide i pour trier la t<br>choisissez une vale                                                                                                    | table, cliquer sur u<br>sur et appuyez sur                                                                                                    | n nom de colonne, cliq<br>ENTRÉE (le filtrage e=*                                                                                                    | juer à nouveau pour i<br>cumulatif et de type '                                                                                                    | inverser l'ordre de tri ; pour filtrer la table, s<br>"commence per" : vous pouvez piouter * =                                                                                                    | aisissez ou<br>v début de la                    |                              |                                                                                                    |                           |
| valeur de filtre pour                                                                                                    | r faire un "contient                                                                                                    | t") ; pour éditer une va                                                                                                    | eleur, cliquer dessus.                                                                                                    |                                                                                                    |                                                 |                              |                                                                                                    |                           |
| cliquer pour trier >                                                                                                    | vser_id                                                                                                    | user_name A                                                                                                    | user_longname                                                                                                    | user_active user_comment user                                                                                                    | email user_password                             | user_creation_date           |                                                                                                    |                           |
| enangi lapat si                                                                                                    |                                                                                                    | admin                                                                                                    | administration                                                                                                    | compte                                                                                                    | changer le mot de                               |                              |                                                                                                    |                           |
| supprimer                                                                                                    |                                                                                                    | aunut                                                                                                    | automstrateur                                                                                                    | administrateur total                                                                                                    | passe                                           | I Í                          |                                                                                                    |                           |
|                                                                                                    | varios 2 ob                                                                                                    | angright (* 2008-2014 17)                                                                                                    | 2. tous Braits silvar-fa   and                                                                                                    | le 6 et design seigneze per stelleles                                                                                                    |                                                 |                              |                                                                                                    |                           |
| · Fotosaria                                                                                                    |                                                                                                    |                                                                                                    |                                                                                                    |                                                                                                    |                                                 |                              |                                                                                                    |                           |
| <ul> <li>Firetox envoie auto</li> </ul>                                                                                                    | omatiquement cert                                                                                                    | aines informations à Mo                                                                                                    | tilla afin que nous puir                                                                                                    | ssions améliorer votre navigation.                                                                                                    |                                                 |                              | Choisir ce que j'en                                                                                                    | woie ×                    |
| Firefox envoie auto                                                                                                    | omatiquement cert<br>phpPgAdmin                                                                                                    | aines informations à Mo                                                                                                    | itilla afin que nous puis                                                                                                    | ssions améliorer votre navigation.<br>bles d'administration × +                                                                                                    | _                                               |                              | Choisir ce que j'en                                                                                                    | nvoie ×                   |
| Firefox • 👽                                                                                                    | omatiquement cert<br>phpPgAdmin<br>fition/edition_table                                                                                                    | aines informations à Mo<br>×<br>s.php?selector=no&cedit                                                                                                    | cilla afin que nous puis<br>ppeaongérenstab<br>(Table=users                                                                                                    | itions amélicier votre navigation.<br>Mes d'administration × +                                                                                                    | _                                               | ☆ マ C <mark>8</mark> × Geo   | Choisir ce que j'en                                                                                                    | waie ×                    |
| Firefox envoie suto                                                                                                    | omatiquement cert<br>phpPgAdmin<br>dition/edition_table<br>nistratour                                                                                                    | aines informations & Mo<br>×<br>php?selector=no&edit                                                                                                    | cilla afin que nous puis<br>ppeaoogérentab<br>(Table=users                                                                                                    | itions antéliorer votré navigation.<br>bles d'administration _ × +                                                                                                    |                                                 | ☆ マ C ) 🔀 • Goo              | (Choise ce que j'en<br>syle P                                                                                                    | koie ×                    |
| Firefox • 🔊                                                                                                    | omatiquement cert<br>phpPgAdmin<br>Sition/edition_table<br>nistrateur                                                                                                    | aines informations à Mo<br>×<br>php?selector=no8iedit                                                                                                    | cilla afin que nous puis<br>ppeaorgérentab<br>(Tablezusers                                                                                                    | sions andioxer votre navigation.<br>Jes d'administration × +                                                                                                    | _                                               | C ♥ C ] <mark>8</mark> • Goo | [Choise on que j'en<br>grie P]                                                                                                    | voie) ×                   |
| Justos envoie suto     Irretos envoie suto     Irretos envoie suto     Occalhost/ed     déconnecter adme     votre sélect                                                                                                    | omatiquement cert<br>phpPgAdmin<br>Sition/edition_table<br>nistrateur<br>ttion : "util                                                                                                    | sines informations & Mo<br>×<br>uphp?selector=no8xedR<br>isateurs" 1 si                                                                                                    | cilla afin que nous puis<br>ppeaocryterentats<br>(Table=users<br>ur 1 (ajouter u                                                                                                    | sion; andiorer votre navigation.<br>Hes d'administration × +<br>Ajouter un nouvel enreg                                                                                                    | istrement dans la tabl                          | ☆ ≠ C ] 😒 • Goo              | Desist or que for                                                                                                    | woie ×                    |
| Justica envoié auto      Inclox      O      O  | omatiquement cert<br>phpPgAdmin<br>sition/edition_table<br>nistrateur<br>table, cliquer sur<br>table, cliquer sur                                                                                                    | sines informations à Mo<br>×<br>php?selector=no&edà<br>isateurs" 1 su<br>un nom de colonne, d<br>e RITRÉE (le Interne                                                                                                    | cilla afin que nous puis<br>pecaosogérentab<br>trable=users<br>UF 1 (apouter a<br>fiquer à nouveau p<br>st comutatif at par                                                                                                    | sion; smillorer votre navigation.<br>des d'administration × +<br>Ajouter un nouvel enreg<br>"utilisateurs"<br>• use_id (obligatore)                                                                                                    | istrement dans la tabl                          | ☆ ♥ ♂ ] <mark>8</mark> • 600 | Desist or que jon                                                                                                    | udie) ×<br>- 0 =          |
| Trefox +      Trefox +     Trefox +     | omatiquement cert<br>phpPgAdmin<br>dition/edition_table<br>nistrateur<br>t <b>ition : "util</b><br>table, diquer sur<br>eur et appuyse su<br>ar faire un "conter                                                                                                    | sines informations à Mo<br>×<br>sphp?selectors no&edit<br>isateurs" 1 si<br>un nom de colonne, d<br>attrité (a fibrage es<br>tf) ; pour éditer une s                                                                                                    | cilla afin que nous puis<br>peasospérentiats<br>(Table-uses<br>UF 1 (apouter se<br>flouer à nouveau p<br>at cumulatif et de<br>vateur, cliquer des                                                                                                    | sion; smilliorer votre navigation.<br>Her d'administration × +<br>Ajouter un nouvel enreg<br>"utilisateurs"<br>• use_id (obligatore)<br>(words)<br>(d alonger fraud of Factlocome                                                                                                    | istrement dans la tabl                          | ☆ = C                        | Desist or que jos<br>y/s P                                                                                                    | ucie ×                    |
| Jardia encode Judi     Inclana encode Judi     Inclana encode Judi     Inclana encode Judi     Otore Sélecc  Ande - pour free la ebolarseer une vale valeur de lithe pour     Inclana encode                                                                                                    | smatiquement cert<br>phpPgAdmin<br>dition/edition_table<br>nistrateur<br>tion : "util<br>table, cliquer sur<br>eur at a spicytez su<br>at a spicytez su<br>at a                                                                                                    | single informations à Mo<br>suppl'idectors in Bredet<br>isateurs" 1 si<br>un nom de colonne, d<br>emtrifie (Le filmage en<br>t) i pour déter une s<br>une, nom A                                                                                                    | atta afin que nous puis<br>peacogérental<br>(Tableouses<br>UE 1. (agouter a<br>fiquer à nouveau p<br>accondant de t<br>valeur, clouer des<br>user, longnami                                                                                                    | sion; andiorer votre navigation.<br>Her d'administration × +<br>Ajouter un nouvel enreg<br>"utilisateurs"<br>(utilisateurs)<br>(utiligater (sav) de l'attlicatere)<br>(d'angler (sav) de l'attlicatere)<br>• user_name (obligatoire)                                                                                                    | istrement dans la tabl                          | ් ද එ ි ි ං Goo              | Desis es que jes                                                                                                    | weie ×                    |
| Interdex encode and     Interdex *                                                                                                    | omatiquement cert<br>phpPgAdmin<br>sition/edition_table<br>nistrateur<br>tion : "utill<br>table, diquer sur<br>rour at agouyse sus<br>rour at agouyse sus<br>rour faire un "contient<br>user_id<br>0                                                                                                    | sine infernations i Me<br>suphylvelectors noticed<br>issateurs <sup>10</sup> 1 so<br>restrict (inference and<br>restrict (inference and<br>restrict (inference))<br>restrict (inference))<br>restrict (inference)<br>restrict (inference)<br>r                                                                                                    | otta afin que nous puis<br>peacogérental<br>tableouses<br>UT 1. (agouter o<br>fiquer à nouveau a<br>et constatir at de<br>rates, cliquer des<br>user, longramme                                                                                                    | sions andilorer votre Asvigation.<br>Hes d'administration × *<br>Ajouter un nouvel enreg<br>"utilisateurs"<br>• use_id (obligatore)<br>(avaity)<br>of angine (obligatore)<br>• user_inami (obligatore)<br>prevents                                                                                                    | istrement dans la tabl                          | r ⊂ [S - Goo                 | Desis er que jen                                                                                                    | NOR<br>2 - +              |
| Instance encode and     Interfox ****      Interfox ****      Interfox ****      Interfox *****      Interfox *****      Interfox *****      Interfox *****      Interfox *****      Interfox *****      Interfox *****      Interfox *****      Interfox ******      Interfox *******      Interfox ************************************                                                                                                    | omatiquement cert<br>phpPgAdmin<br>Stion/edition, table<br>nistrateur<br>tion : "utill<br>table, eliquer sur<br>eur at agouyas sur<br>refares un "conter<br>o user_idi<br>o                                                                                                    | sine infernations & Me<br>suphylvelectors noticed<br>isateurs <sup>10</sup> 1 set<br>un neum die colonnee, d<br>UTTERE (16 filtrage en<br>W <sup>2</sup> ) : pour delter une v<br>W <sup>2</sup> ) : pour delter une v<br>W <sup>2</sup> ) : pour delter une v                                                                                                    | sita afin que nous puis<br>pessospirental<br>(Tablecuses)<br>UIT 1. (apouter or<br>louver A nouveau de<br>saleur, cleurer des<br>une longenerre<br>administrateur                                                                                                    | sion; andilorer vote Assignition.<br>Jes d'administration × *<br>Ajouter un nouvel enreg<br>utilisateurs"<br>• use_(d (oblgatine)<br>(arto)<br>// d anigue / anigue /                                                                                                    | istrement dans la tabl                          | ie                           | Decisit os que jen                                                                                                    | weie ×<br>■<br>□ • ↓      |
| India chick kill      India      India  | ematiquement cert<br>phpPgAdmin<br>dition/redition, table<br>mistrateur<br>tion : "utill<br>table, diquer sur<br>ar et a gus/remistrateur<br>f a gus/remistrateur<br>f a gus/remistr                                                                                                    | sins informations i Me<br>physical consumers and a<br>physical consumers and a<br>physical consumers and a<br>physical consumers and a<br>physical consumers and a<br>admon                                                                                                    | sila afin que nous puis<br>pessospirental<br>(Tablecuses<br>ULT 1. (apouter or<br>Deure à nouveau à<br>toteur, cliquer des<br>uneur, cliquer des<br>uneur, cliquer des                                                                                                    | sion; andilorer votre Assigntion.<br>les d'administration × *<br>Ajouter un nouvel enreg<br>"utilisateurs"<br>• use_id (obligation)<br>(aniger found de falluatero)<br>• use_iden (obligation)<br>preventio<br>246 caractère(s) restant(s)<br>(me cour fuilloarer ("Sign"))<br>• use_icongane.                                                                                                    | istrement dans la tabl                          | 순 두 만 💽 - Goo                | Decisie on que jun<br>gén P                                                                                                    | wsie] ×<br>■104<br>3 • ◆  |
| India chick and     India     India     I | enstiquement cert<br>phpPgAdmin<br>Biton/edition_tables<br>Instruction_<br>tables_disputer sour-<br>tables_disputer sour-<br>tert assources are<br>r farea una "centest                                                                                                    | Anna informations & Me<br>apply:sectors indicate<br>isateurs" 1 se<br>isateurs" (sectors)<br>isateurs<br>isateurs<br>i | silla afin que nous puis<br>pessospirentals<br>(Tables uses<br>Ital 1 jajouter a<br>lacence à nouveau a<br>et cumulari at de<br>administrateur                                                                                                    | sion; andioer vote Askigation.<br>Jes d'administration X *<br>Ajouter un nouvel enreg<br>"utilisateurs"<br>• use., d (oblgatoire)<br>(uso)<br>(da aujer fault de falloater)<br>• use., de (oblgatoire)<br>perente<br>246 caractère(s) restant(s)<br>(non cour d'adlicater ("light"))<br>• use., langmame                                                                                                    | istrement dans la tabl                          | () * C () * Goo              | phoise or que y fer<br>y/s P                                                                                                    | Keie ×                    |
| Instance chruche and     Instance chruche and     Instance     Instance     In | enstiquement cert<br>phpPgAdmin<br>Biton/edition_tables<br>Instructions - "utill<br>tables, diquer sources<br>transfer una "center<br>- sources, di<br>- sources, di<br>- so                                                                                                    | isateurs" 1 si<br>applietetor noñedt<br>isateurs" 1 si<br>un nom de colonne, d<br>attrict (le filmage en<br>2) : pour étre une v<br>2) : pour étre une v                                                                                                    | silla afin que nous puis<br>pessospirentals<br>(Tables uses<br>III I Lajouter e<br>Revert à nonveser a<br>to constant en de<br>soleter, disponserer<br>administrateur                                                                                                    | sion; andilorer votre Askigation.<br>Jes d'administration X *<br>Ajouter un nouvel enreg<br>"utilisateurs"<br>• use(a (oblgatoine)<br>(arto)<br>(artopar (oblgatoine)<br>)<br>246 caractére(s) restant(s)<br>(mor court d'atilizater ("logar"))<br>• user_langname<br>(age compiler & nothgato restant(s)<br>(mor court d'atilizater ("logar"))                                                                                                    | istrement dans la tabl                          | (가 또 C) 💽 - Geo<br>le        | photos co que per                                                                                                    |                           |
| India chirola kuta     India chirola kuta                                                                                                    | ensidquement cert<br>ptpPgsdmin<br>differin edition, table<br>mistrateur<br>ttion : "utill<br>table, clayur nor<br>mor et againer an<br>transmitter differing<br>2 unar differing<br>2 0                                                                                                    | isateurs" 1 si<br>shpiriettor nokedi<br>isateurs" 1 si<br>un nom de colonne, d<br>sittet (le filmage a<br>sittet (le filmage a<br>sittet (le filmage a<br>sittet a<br>sittet a                                                                                                    | silla afin que nous puis<br>pessogérentals<br>(Tables uses<br>UT 1 (sposter el<br>finance à nonresser a<br>st comutant en de<br>soletor, cliquer des<br>uses, liquer des                                                                                                    | sion; analiseer votre Askigation.<br>Jes d'administration × •<br>Ajouter un nouvel enreg<br>utilisateurs"<br>• use: J4 (oblgatine)<br>(aski)<br>of anger (askigatine)<br>• use: Jam (oblgatine)<br>• use: Jam (obl                                                                                      | istrement dans la tabl                          | ( 후 연 <b>오</b> - Goo         | posisi ce que jen                                                                                                    | xoie ×                    |
| Induce chicke and     Induce chicke and     Induce     Induce | emitiquement cert<br>ptpPgsdmin<br>difficiencedSion, table<br>mistrateur<br>ttion : "utill<br>table, clayure nor<br>more at againers at<br>againers at<br>againers a                                                                                                    | ains infernations i Me<br>spip?Letector-noRedit<br>isateurs" 1 si<br>un nom de colonne, d<br>ristrate (Le filtage es es<br>(Le filtage es es)<br>uter, nome A<br>admin                                                                                                    | silla afin que nous puis<br>peacogérentals<br>Tables uses<br>UT 1 (sposter el<br>finance à nonveau el<br>sinceru, cliquer des<br>indeur, cliquer des<br>administrateur<br>administrateur                                                                                                    | sion; andilocer vote Assignition.<br>Jes d'administration × •<br>Ajouter un nouvel enreg<br>utilisateurs"<br>• var, J4 (oblgatore)<br>(admiger (neu) de Fallitatere)<br>• vare, Jangane (oblgatore)<br>personis<br>246 caractére(s) restant(s)<br>rome complet de Fallitatere (reger)<br>• vare, Jangane<br>• vare, Jangane<br>• vare, Vare,                            | istrement dans la tabl<br>emi)<br>estducethe    | 습 또 안 [ 2 - Goo              | Desist on que y en                                                                                                    | xoie ×<br>                |
| Induce chicks and     Incluce     Incluce     Inc | ensistiquement cent<br>phpPgAdmin<br>ifision'edition, table<br>mito-atacut<br>tion : "utill<br>table dispose part<br>in faire us." constant<br>of faire us." constant<br>of parts us." constant<br>of parts us."                                                                                                    | inter informations i Mo                                                                                                    | silla afin que nous puis<br>peacogérentals<br>Tables uses<br>UF 1 Deposter e<br>Rever à nouvras p<br>taleur, diquer des<br>taleur, diquer des<br>uses, longeranne<br>administrateur                                                                                                    | sion; andioer vote Assigation.<br>Jes d'administration × •<br>Ajouter un nouvel enreg<br>utilisateurs"<br>• user, jet (obligatore)<br>(daniger (sam) de l'atilisateur<br>• user, jet (obligatore)<br>• user, jet (obligatore)<br>• user, jet (obligatore)<br>• user, jet (obligatore)<br>• user, ann (obligatore)<br>• user, lanna (obligatore)<br>• user, lanna (obligatore)<br>• user, lanna (obligatore)<br>• user, lanna (obligatore)<br>• user, lanna (obligatore)<br>• user, lanna (obligatore)<br>• user, lanna (obligatore)<br>• user, lanna (obligatore)<br>• user, lanna (obligatore)<br>• user, lanna esta (obligatore)<br>• user, lanna esta (obligatore)<br>• user, lanna esta (obligatore)<br>• user, lanna esta (obligatore)<br>• user, lanna esta (obligatore)<br>• user, lanna esta (obligatore)                                                                                                    | istrement dans la tabl<br>eni)<br>est deactine) | 습 또 C [ 2 - Goo              | Desist or que y en                                                                                                    | unia ×<br>■ 10 ■<br>□ - + |
| Induce christer and     Incluice     Incluice     In | ensistquement cent<br>phpPgAdmin<br>ištisori veštisor, table<br>ištisori veštisor, table<br>titon : "utili<br>titon : "utili<br>table disposer sur<br>r fatere un / reintea<br>g                                                                                                    | inter information: A Me<br>phyloslectors no Redd<br>isoteurs" 1 so<br>arrande contourse of<br>arrande (contourse of<br>arrande (contourse of<br>arrande (contourse of<br>arrande contourse of<br>arrande contourse of                                                                                                    | alla afin que nous puis<br>pesso-gérental<br>Tableo sers<br>UT 1 (aposter se<br>Rever à nouveau e<br>se comulair de de<br>se comulair de de<br>se comulair de de<br>se comulair de de                                                                                                    | sions andioser vote Assignion.<br>Jes d'administration X *<br>Ajouter un nouvel enreg<br>"utilisateurs"<br>• use_d (dolgetsine)<br>(aris)<br>(draiger francé de falloater)<br>• use_fandioser(clogetsine)<br>prevents<br>prevents<br>· use_fandioser(clogetsine)<br>(draiger falloater)<br>• use_fandioser(clogetsine)<br>(clogetsine)<br>• use_fandioser(clogetsine)<br>· use_fandioser(clogetsine)<br>·                                                                                                    | istrement dans la tabl<br>en;i)<br>est deschuej | ie<br>eeron, data            | Desist or que y or<br>y's P                                                                                                    | Kair X<br>- 0<br>- +      |
| Indiace chickle and     Indiace     Indiace     I | enstiquement cert<br>phpPgAdmin<br>Sition vedicion, table<br>mistrateur<br>titon : "utill<br>table, diques sur<br>et et augures table<br>table, diques sur<br>et et augures table<br>augures table<br>au | ins information: A Me<br>physical constraints of the solution<br>isotecurs <sup>10</sup> 1 solution<br>of a solutions of a solution<br>of a solution of a solution of a solution<br>of a solution of a solution of a solution<br>of a solution of a solution of a solution of a solution<br>of a solution of a solution of a solution of a solution of a solution<br>of a solution of a solution of a so                                                                                                    | silla afin que nous puis<br>pessospirentals<br>Tableo sers<br>Lif 1. [agoster or<br>Rover à nouveau p<br>st cumulatif at de<br>index, filosof des<br>index, filosof des<br>administrateur                                                                                                    | sions andilocer vote Assignition.<br>Jes d'administration X *<br>Agouter un no uvel enreg<br>utilisateurs'<br>• use_(d (obigetsies)<br>(anto:                                                                                                    | istrement dans la tabl<br>mi)<br>es decome      | <u>ि</u> र C <u>र</u> - Goo  | State of a set of a set of a s | Kair X<br>- 0<br>- 4      |
| India chick and     India     India      India      India | enstisiuument cert<br>phpPpAdmin<br>Sittion velition, table<br>mistrateur<br>tition : "utill<br>tables, diquer ser<br>ens et algunges tu<br>faite, diquer ser<br>ens et algunges tu<br>faite un "enstist"<br>a                                                                                                    | ins informations i Me<br>physiolectors no Redd<br>isatecurs" 1 so<br>or article (to filtinge us<br>or article (to filtinge us<br>or article (to filtinge                                                                                                    | silla afin que nous puis<br>pessospirentals<br>Tables users<br>LET 1. [sponter an<br>Royar à navreau a<br>st cumulati et de<br>inter, clover den<br>administrateur                                                                                                    | sions andilocer vote Assignition.<br>Jes d'administration × •<br>Agoutter un nouvel enreg<br>utilisateurs"<br>• use_(d (obigative)<br>(arto)<br>0 d'aniger franç de fallbater?<br>• use_(arto(obigatore)<br>246 caractère(s) restan(s)<br>dom cour d'adilocare ("Sign"))<br>• use_(arto(obigatore)<br>• use_(arto(obigatore))<br>• use_(arto(obigatore))<br>• use(arto(obigatore))<br>• use(arto(obigatore))<br>• use(arto(obigat                                                                                         | istrement dans la tabl                          | ie                           | philit ca que jen                                                                                                    |                           |
| Interface encode and     Interface     Interface      | matiguement cert<br>ptpPgAdmin<br>Sitistive deficient, table<br>mistrateur<br>tion : "utill<br>tables, eliquem ser<br>ner a staguement to<br>tables, eliquem ser<br>a staguement<br>page 1<br>2<br>2<br>2<br>2<br>2<br>2<br>2<br>2<br>2<br>2<br>2<br>2<br>2                                                                                                    | insistence in the second second seco                                                                                                    | sills afin que nous puis<br>pessospierentals<br>Tables vers<br>SEF 1. (sponter se<br>Neuer à nouvres a<br>to cumulat at de se<br>inter, clouer de se<br>uner, (sour de se<br>administrateur<br>EDD, tous desta seinere                                                                                                    | sion; andilocer vote Assignition.<br>les d'administration × •<br>Ajouter un nouvel enreg<br>"utilisateurs"<br>• use.;d (obigation)<br>(and)<br>(anger franzière (abligation)<br>(anger franzière (abligation)<br>outer complet de fulfitater (orenen no<br>outer complet de fulfitater (abligation)<br>outer complet de fulfitater (abligation)<br>out                                                                                                    | istrement dans la tabl<br>mj)<br>es deactre)    | ie<br>sator, 64s             | Star a da fara da fara | veit ¥<br>■ 0<br>3 7 ÷    |
| India chirola and     India chirola and     India chirola and | ensistquement cert<br>phpPpAdmin<br>Sittism edition, table<br>mistrateur<br>tion : "utill<br>table, depute and<br>table, depute and<br>table, depute and<br>and and<br>and and<br>and and<br>and and<br>and and<br>and and<br>and and<br>and and<br>and and<br>and and<br>and and<br>and and<br>and and<br>and and<br>and and<br>and and<br>and and<br>and and<br>and and<br>and and<br>and and<br>and<br>and and<br>and<br>and and<br>and<br>and<br>and<br>and<br>and<br>and<br>and                                                                                                    | insistentions i Me internations i Me internations i Me internations i Me internations i Me international i Me international i                                                                                                    | sills afin que nous puis<br>pescogérent lab<br>Tables cors<br>EF 1 (sjonter e<br>Rever à novres e<br>st convetant et es<br>st convetant et es<br>st convetant et | sion; andilocer vote Assignition.<br>les d'administration × •<br>Ajouter un nouvel enreg<br>"utilisateurs"<br>• use, id (obigative)<br>(ad asign (ablgative)<br>(ad asign (ablgative)<br>• use, (chigatore)<br>246 caractère(s) restant(s)<br>(non complet de fullitater (menter<br>• use_(comment<br>• use_(comment<br>• use_comment<br>• use_comment | istrement dans la tabl<br>(mj)<br>est deactive) |                              | phile or que jen                                                                                                    |                           |
| India chirola and     Incluse     Incluse     Inc | Instrument cont<br>phpPgAdmin<br>distor vettion, table<br>timbreteur:<br>ttion : "utill<br>table, dogues and<br>references<br>the state of the state of the state<br>of the state of the state of the state<br>of the state of the state of the state<br>state of the state of the state of the state<br>state of the state of the state of the state<br>state of the state of the state of the state<br>state of the state of the state of the state<br>state of the state of the state of the state of the state<br>state of the state of the state of the state of the state<br>state of the state of the state o                                                                                                    | inserventions i Me inserventions i Me isoteurs" 1 se isoteurs" 1 se isoteurs (le filtrage e isoteurs (le filtrage e isoteurs                                                                                                    | silla afin que nous puis<br>pescogérental<br>Tables users<br>IT J [sijouter a<br>Beure à nouveau a<br>st pumulari at de<br>st pumulari at de<br>administrateur<br>DDD. tous deste elsent                                                                                                    | sion; andioer vote Assigntion.<br>Jes d'administration X *<br>Ajouter un nouvel enreg<br>"utilisateurs"<br>• use, id (obligations)<br>(uta suiper four de failloutere<br>• use, id (obligations)<br>(uta suiper four de failloutere<br>• use, id (obligations)<br>(uta suiper four de failloutere<br>• use, id (obligations)<br>(uta suiper four de failloutere<br>• use, id (obligations)<br>(uta complet de failloutere<br>• use, idenment<br>(consecutive (obligations)<br>dome complet de failloutere<br>• use, idenment<br>(consecutive tar failloutere<br>• use, idenment<br>(consecutive tar failloutere<br>• use, idenment<br>(consecutive tar failloutere<br>• use, idenment<br>(consecutive tar failloutere<br>• use, idenment<br>(consecutive tar failloutere<br>• use, idenment                                                                                                    | istrement dans la tabl<br>m()<br>et deactro)    |                              | Star a da se fer                                                                                                    |                           |
| Indiace chicke and     Indiace     Indiace     In | netridipument cont<br>phpPgAdmin<br>difficuri vettion, salida-<br>mitoratau:<br>tton : "utill<br>tabile dispose nur<br>metoratau:<br>toom : version 2.0<br>2<br>2<br>2<br>2<br>2<br>2<br>2<br>2<br>2<br>2<br>2<br>2<br>2                                                                                                    | inter information: I Mo inter information: I Mo inter                                                                                                    | sills afin que nous puis<br>pessogérent la<br>Tables users<br>IT 1 [sjouter en<br>Rever à nouveau a<br>to constant at des<br>silleur, flour annu<br>administrateur<br>IED, hes drets sissers                                                                                                    | sion; andioer vote Askigation.<br>Jes d'administration × •<br>Ajouter un nouvel enreg<br>"utilisateurs"<br>• use, id (oblgatoins)<br>(users)<br>(d'a suiger faue (de falloater)<br>• user, identier (oblgatoins)<br>(users)<br>d'a suiger faue (de falloater)<br>• user, identier (oblgatoins)<br>(user courd failbater (fight))<br>• user, identier (oblgatoins)<br>(user courd failbater (fight))<br>• user, identier (oblgatoins)<br>(user courd failbater (fight))<br>• user, identier (oblgatoins)<br>(user courd failbater (fight))<br>• user, identier other (oblgatoins)<br>(consendator psr failbater)<br>• user_email<br>(consendator psr failbater)<br>• user_email<br>(consendator psr failbater)<br>• user_email<br>(consendator psr failbater)<br>• user_email<br>(consendator psr failbater)                                                                                                    | istrement dans la tabl                          |                              | posisi ce que jer                                                                                                    |                           |
| Indiace encode and     Indiace encode and     Indiace encode and     Indiace encode and     Indiace encode encode     Indiace encode encode     Indiace encode encode     Indiace encode encode     Indiace encode     Indiace encode     In | nontaliquement cent<br>phpPgAdmin<br>difficut velocition, sublem<br>entro actions: "utili<br>etion : "utili<br>etion : "utili<br>etion control dispose nur<br>entrol actions:<br>difficut velocition : "utili<br>etion : "utili<br>etion : "utili                                                                                                    | b) repergift © 2007-2001                                                                                                    | sills afin que nous puis<br>pessogérent la<br>Tables uses<br>IT 1 [sjouter en<br>Reure à nouveau a<br>to constant en des<br>administrateur<br>IED, tous àrets réservé                                                                                                    | sions andiocer vote havigation.                                                                                                    | istrement dans la tabl                          |                              | Star a des fer                                                                                                    |                           |
| Incluce     Incluce     I | ensisiquement cent<br>phpPgAdmin<br>distant visition, sublem<br>ensistenteur:<br>tion : "utill<br>table dispose pur<br>restrict agence and<br>photopse for a<br>suble dispose pur<br>suble dispose pur<br>restrict agence and<br>photopse dispose pur<br>restrict agence and<br>photopse dispose pur<br>restrict agence and<br>photopse dispose pur<br>restrict agence agence agenc                                                                                                    | b) regreght 6 acofesers 1                                                                                                    | alla afin que nous puis<br>pesso-gérental<br>Tableouses<br>III 1 Logoster se<br>Autor à nouveau p<br>at comulat de de<br>atornitat de la<br>administrateur<br>PDD. tous droits elserve                                                                                                    | sions andiocer vote havigation.                                                                                                    | istrement dans la tabl                          |                              | State of each feet                                                                                                    |                           |
| Induce chicks and     Induce chicks and     Induce     Induce | ensisiquement cent<br>phpPpAdmin<br>distant vedition, table<br>distant vedition, table<br>titton : "utill<br>tables dispays on one<br>vedition : "utill<br>tables dispays on one<br>vedition : "utill<br>tables dispays on one<br>vedition : "utill<br>tables dispays on one<br>vedition : "utill<br>tables dispays one<br>vedition : "utill<br>tables dispays one<br>tables dispays one<br>tables dispays one                                                                                                    | inserver of the solution of the solution of t                                                                                                    | sills afin que nous puis<br>pessospierentals<br>Tables yess<br>str 1 pagenters a<br>lavor à nouveau p<br>source à nouveau p<br>source à no | stone andilocer vote Assignition.                                                                                                    | istrement dans la tabl<br>mi)<br>es decatori    |                              | Shin ca que fen                                                                                                    | veie ×<br>3 - ◆           |

Deux autres tables sont à compléter : d'une part, celle des relations utilisateurs-groupes pour attribuer des droits de travail au login créé (*gérer, administration, droits d'accès, relations utilisateurs-groupes ;* voir figure). Il faut mettre group\_id soit à *administrateurs*, soit à *gestionnaires de données*. Cette fenêtre, une fois exécutée, est fermée en cliquant sur *annuler*.

| Firefox 🕶 👽 phpPgAdmin 🛛 👋 🛄 ppezoogérentabl                                                                                                    | es d'administration × +                                                 |                     |                         |
|----------------------------------------------------------------------------------------------------|-------------------------------------------------------------------------|---------------------|-------------------------|
| 📀 🐵 localhost/edition/edition_table.php?selector=no&editTable=jusergroup                                                                                                    |                                                                         | 습 マ C   🔡 = Google  | ₽ 🖬 +                   |
| accueil consulter gérer s'informer liens                                                                                                    | contacter                                                               |                     | IRD 🏓                   |
|                                                                                                    |                                                                         |                     |                         |
| déconnecter administrateur                                                                                                    |                                                                         |                     |                         |
| votre sélection : "relations utilisateurs-group<br>Alde : pour trier la table, diquer sur un nom de colonne, diquer à nouveau po                                                           | Ajouter un nouvel enregistrement da<br>"relations utilisateurs-groupes" | ans la table        |                         |
| <ul> <li>choisissez une valeur et appuyez sur ENTRÉE (le filtrage est cumulatif et de ty<br/>valeur de filtre pour faire un "contient") ; pour éditer une valeur, cliquer dessu</li> </ul> | • user_id (obligatoire)                                                 |                     |                         |
| cliquer pour trier > user_id A group_id jusergroup_id                                                                                                    | (3d de reference à l'utilitateur)                                       |                     |                         |
| effacar filtrar a administrateurs 1                                                                                                    | (id de reference au groupe auquel l'utilitateur appartient)             |                     |                         |
|                                                                                                    | (auto)<br>(ductions de la relation uner-moune (num))                    |                     |                         |
|                                                                                                    | for malles as an another state. Readle (anoth-                          | enregistrer annuler |                         |
|                                                                                                    |                                                                         |                     |                         |
| l L                                                                                                    |                                                                         |                     |                         |
|                                                                                                    |                                                                         |                     |                         |
|                                                                                                    |                                                                         |                     |                         |
|                                                                                                    |                                                                         |                     |                         |
|                                                                                                    |                                                                         |                     |                         |
|                                                                                                    |                                                                         |                     |                         |
|                                                                                                    |                                                                         |                     |                         |
| version 2.0k   copyright © 2008-2018 IRD, teus droits réservés   co                                                                                                    | ode & et design originaux par otoitthe                                  |                     |                         |
|                                                                                                    |                                                                         |                     |                         |
|                                                                                                    |                                                                         |                     |                         |
|                                                                                                    |                                                                         |                     |                         |
|                                                                                                    |                                                                         |                     |                         |
| Firefox envoie automatiquement certaines informations à Mozilla afin que nous pui                                                                                                    | issions améliorer votre navigation.                                     |                     | Choisir ce que j'envoir |

D'autre part, en attribuant à ce même login, des droits de consultation (*gérer, administration, droits d'accès, relations utilisateurs-zones* – voir figure); mettre zone\_id principalement à *administration. Exécuter*, puis *annuler* pour sortir de cette fenêtre.

| Firefox 😁 👽 phpPgAdmin 🛛 👋 💭 ppeacopé                                                                                                    | en:tables d'administration × +                                                                                                    |               |                         |
|----------------------------------------------------------------------------------------------------|----------------------------------------------------------------------------------------------------|---------------|-------------------------|
| 📀 🐵 localhost/edition/edition_table.php?selector=no&editTable=juserzon                                                                                                    | 1                                                                                                    | ☆ ♥ C Soogle  | P 🖬 🕂                   |
| accueil consulter gérer s'informer lie                                                                                                    | ens contacter                                                                                                    |               | IRD 🍠                   |
| portage maintenance donnies ritörence paramétrage admirá                                                                                                    |                                                                                                    |               |                         |
| déconnecter administrateur                                                                                                    |                                                                                                    |               |                         |
| versee and reprojet \$ and reprojet \$ | Afouter un nouvel enregistrement<br>(elation un souvel enregistrement<br>(elation en la constance)<br>(elation en la constance)<br>(elation de la constance)<br>(elation de la constance)<br>(elation de la constance)<br>(elation de la constance)<br>(elation de la constance)<br>(elation de la constance (man))<br>(elation de la constance (man))<br>(elation de la constance (man))<br>(elation de la constance (man))<br>(elation de la constance (man)) | dans la table |                         |
| Firefox envoie automatiquement certaines informations à Mozilla afin que r                                                                                                    | ous puissions améliorer votre navigation.                                                                                                    |               | Choisir ce que j'envoie |

Durée de l'ordre de 15-20 mn.

# 5<sup>ème</sup> partie : importation de la base PPEAO

Il faut maintenant remplir la base bdppeao de l'ordinateur. Il y a 2 façons de le faire : soit utiliser l'outil disponible dans le logiciel PPEAO pour réaliser cette opération automatiquement (**très fortement conseillé**), soit exécuter directement un programme SQL sous phpPgAdmin (contacter les responsables de la base PPEAO pour le descriptif de l'opération). Dans le cas conseillé, il faut impérativement avoir placé auparavant sous wamp/www/work/export/SQL-bdppeao/ un fichier intitulé *bdppeao\_a\_importer.sql* qui peut soit être demandé aux gestionnaires de la base (conseillé), soit être importé depuis le serveur. Lancer le logiciel PPEAO en localhost avec votre password et mdp si celui-ci dispose des droits d'administrateur de base ou sinon *admin* et *admin* qui les ont ; aller à *gérer* et *export* ; exécuter les 2 premières instructions (voir figure). Cette procédure prend environ 25 mn avec la base telle qu'elle est renseignée en 05/2014. Il n'y a aucune correction à faire sur ce fichier SQL.

| lirefox * 🖤 phpPgAdmin                                                                                         | ×  ppeaccexporter paramétrage et donn × +                                                                                                    |                    |
|----------------------------------------------------------------------------------------------------|----------------------------------------------------------------------------------------------------|--------------------|
| Certification (Corport.php                                                                                     |                                                                                                    | 合 マ C 📓 - Google 🔎 |
| accueil consulter gé                                                                                           | rer s'informer liens contacter                                                                                                    | IRC                |
| portage maintenance données rél                                                                                | Brenos paramétrage administration export journal documentation                                                                                                    |                    |
| déconnector Jean Marc                                                                                          |                                                                                                    |                    |
| E                                                                                                    | roort                                                                                                    |                    |
| Cette section permet de prépai<br>Trois types d'export sont prév<br>l'information concernant un pay            | eret de réaliser l'exportation des données vers un PC,<br>ues : export d'une structure pour la saisie de nouvelles données; export de toute<br>rs; export de toute la base bdppeao (à éviter). |                    |
| Operations pour la mise a jo                                                                                   | ur de la base de reference boppeao sur le PC                                                                                                    |                    |
| <ul> <li>Vider la base de reference</li> <li>Lancer l'intégration des d<br/>/SQL-bdppeao/bdppeao_</li> </ul>   | : bappeao du PC pour preparer sa mise a jour<br>onnées de référence dans la base bdppeao sur le PC depuis le fichier /work/export<br>a_importer.sql                                            |                    |
| Export des données en form                                                                                     | at ACCESS                                                                                                    |                    |
| Pour préparer une structure de                                                                                 | saisie de nouvelles données : exporter les données en format ACCESS.                                                                                                    |                    |
| varians and (                                                                                                  | ngyright & acod-sona (125), yaa danti alaarina ( ooka k et danga angaawa par sinkitar                                                                                                    |                    |
| to the state of the state of the state of the state of the state of the state of the state of the state of the |                                                                                                    |                    |
| <ul> <li>Firefox envoie automatiquement certai</li> </ul>                                                      | nes informations à Mozilla afin que nous puissions améliorer votre navigation.                                                                                                    | Choise or          |
|                                                                                                    |                                                                                                    |                    |

Enjoy !